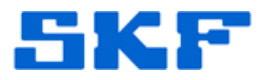

## Knowledge Base Article

Product Group: IMx Product: IMx-S Version: N/A

## Abstract

This note describes a brief procedure on how to create Orbit and Shaft Center Line (SCL) IMx POINTs in SKF @ptitude Analyst.

## Overview

Typical applications include implementation in monitoring of turbo machinery faults. [Figure 1]

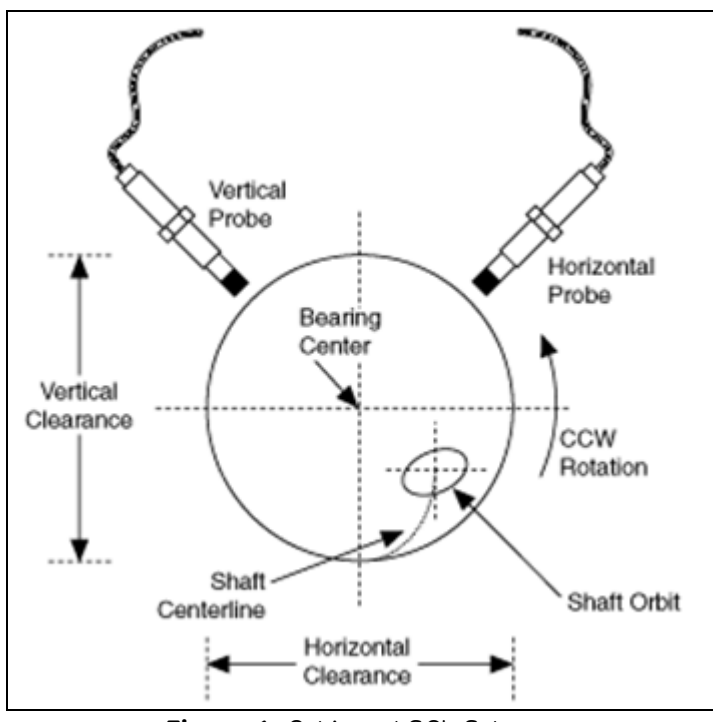

Figure 1. Orbit and SCL Scheme

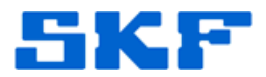

This procedure was written with the assumption that an IMx has already been created.

- 1. Start by inserting a new POINT for an IMx device. [Figure 2] For **Application**, select 'Orbit/SCL' from the drop-down menu.
  - Ensure the corresponding Sensor type and Units are also chosen.

| E O III IMX |                                                                               | DA               | D/POINT Ty                                            | ype Selection 🛛 🛛 🔀                                           |
|-------------|-------------------------------------------------------------------------------|------------------|-------------------------------------------------------|---------------------------------------------------------------|
|             | Insert Item<br>Cut<br>Copy<br>Paste<br>Paste Multiple<br>Delete<br>Properties | D<br>A<br>S<br>U | AD type:<br>pplication:<br>ensor type:<br>nits:<br>OK | IMx    IMx  Orbit/SCL  Displacement Probe  Imils  Cancel Help |

Figure 2. Inserting a new POINT

2. In the **General** tab under POINT Properties, input the POINT name and check the *Enable data collection* option. [Figure 3]

| las la la la la la la                          |
|------------------------------------------------|
| essages Notes Frequencies Images Band Envelope |
|                                                |
|                                                |
| Bearing 1 (x,y)                                |
|                                                |
| lection                                        |
|                                                |
| IMX                                            |
| Orbit/SCL                                      |
| Displacement Probe                             |
| microns                                        |
|                                                |
| rive end (DE)                                  |
|                                                |
|                                                |
|                                                |
|                                                |
|                                                |
|                                                |
|                                                |
|                                                |
|                                                |
|                                                |
| OK Cancel Help                                 |
|                                                |

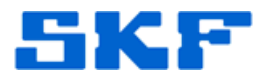

- 3. Go to the **Setup** tab and select the desired IMx device. Then, select the frequency type and remaining parameters, according to the application.
  - It is customary to select FFT, time and phase when there is a given speed reference. If this is not the case, just select FFT and time and then set the speed value manually. [Figure 4]

| POINT Properties                        |                                                  |                                           |                                                |
|-----------------------------------------|--------------------------------------------------|-------------------------------------------|------------------------------------------------|
| Speed Alarm N<br>General Setup          | Messages   Notes   Fr<br>  IMx Setup   Orbit/SCL | equencies   Images<br>Schedule   FilterKe | Band   Envelope  <br>sys   Setup Log   Overall |
| Devi <u>c</u> e:<br><u>F</u> ull scale: | IMx 1                                            | Detection:                                | Peak to peak 💌                                 |
| Freq. <u>t</u> ype:                     | Order track                                      | Lines:                                    | 400                                            |
| Sa <u>v</u> e data:                     | FFT, time and phas 🗙                             | Window:                                   | Hanning 🔽                                      |
| Revolutions:                            | 32                                               | <u>S</u> peed:                            | 1800 RPM                                       |
| <u>E</u> nd order:                      | 12.5 👻                                           |                                           |                                                |
| Low freg. cutoff:                       | 0.5 Orders                                       |                                           |                                                |
| Linear fact <u>o</u> r:                 | 0                                                | Linear speed units:                       |                                                |
| Control POINT:                          | None                                             |                                           | Selec <u>t</u>                                 |
|                                         |                                                  |                                           |                                                |
|                                         |                                                  |                                           |                                                |
|                                         |                                                  |                                           |                                                |
|                                         |                                                  |                                           |                                                |
|                                         |                                                  |                                           |                                                |
|                                         |                                                  |                                           |                                                |
|                                         |                                                  |                                           |                                                |
|                                         |                                                  |                                           | Cancel Help                                    |

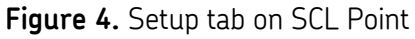

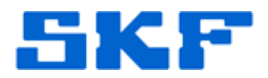

- 4. Next, select the **IMx Setup** tab. Enter any required parameters as needed (such as speed reference, alarm group, active range, etc.).
  - Ensure the correct speed reference is selected, as it is an essential parameter used in SCL points. [Figure 5]

| POINT Properties                                                                | Ε                                                                                          |
|---------------------------------------------------------------------------------|--------------------------------------------------------------------------------------------|
| Speed Alarm   Messages   Notes  <br>General   Setup   Mx Setup   Orbit/SC       | Frequencies   Images   Band   Envelope<br>L   Schedule   Filter Keys   Setup Log   Overall |
| Alarm group:                                                                    | View                                                                                       |
| Alert relay: qunassigned:<br>Speed collection                                   | Danger relay:      unassigned>                                                             |
| Speed reference:                                                                | Select                                                                                     |
| peed Point Selection                                                            |                                                                                            |
| Clear     Select speed reference POINT:                                         | 0 Unit: RPM                                                                                |
| Wy Herarchies     Hierarchy     Occision Support                                | Select                                                                                     |
| Products     Microlog     Inspector     DMx     IMx                             | 0 Unit Process Uni                                                                         |
| CO Sample IMx Machine     Tachometer Pt     WMx     WMx     TMU     TMU     LMU | Law w                                                                                      |
| B CMU<br>B III TrendOl                                                          |                                                                                            |

Figure 5. IMx Setup tab for SCL Point

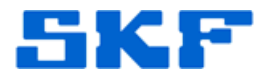

- In the Orbit/SCL tab, select the X and Y Channels and set their corresponding angle, in degrees. Next, input the proper Shaft rotation, Tacho angle, and Shaft centerline settings. [Figure 6]
  - > For **Cold gap position**, select:
    - Bottom, for horizontal shafts
    - Center, for vertical shafts
    - Top, for overhung shafts

| Unassignec 💙 📖     | X - <u>S</u> ensor angle:                                                            | 135 degrees                                                                                                    |
|--------------------|--------------------------------------------------------------------------------------|----------------------------------------------------------------------------------------------------|
|                    |                                                                                      |                                                                                                    |
|                    |                                                                                      |                                                                                                    |
| Unassignec 🔽 📖     | Y - S <u>e</u> nsor angle:                                                           | 45 degrees                                                                                                    |
|                    |                                                                                      |                                                                                                    |
| DC                 | 🔲 Display tacho angle                                                                |                                                                                                    |
| Counter clockwis 🔽 | T <u>a</u> cho angle:                                                                | 0 X.                                                                                                    |
| js                 |                                                                                      |                                                                                                    |
| olts               | Y - Col <u>d</u> gap:                                                                | -9 volts                                                                                                    |
| ottom 🗸 🗸          | Bearing clearance:                                                                   | 0 mils                                                                                                    |
|                    |                                                                                      |                                                                                                    |
|                    |                                                                                      |                                                                                                    |
|                    |                                                                                      |                                                                                                    |
|                    |                                                                                      |                                                                                                    |
|                    |                                                                                      |                                                                                                    |
|                    | Unassignec V<br>DC<br>Counter clockwis V<br>Counter clockwis V<br>Counter clockwis V | Unassignec V Y - Sensor angle:<br>DC Display tacho an<br>counter clockwis V Tacho angle:<br>volts Y - Cold gap:<br>tottom V Bearing clearance: |

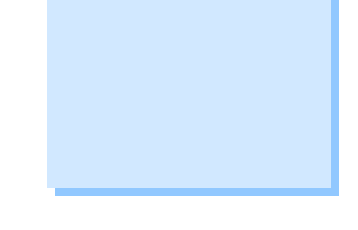

Figure 6. Orbit/SCL tab

6. Input any additional settings in the other tabs as necessary, and then press **[OK]** to save. The Orbit/SCL POINT setup is complete.

For further assistance, please contact the Technical Support Group by phone at 1-800-523-7514 option 8, or by email at <u>TSG-Americas@skf.com</u>.

SKF Reliability Systems 5271 Viewridge Court \* San Diego, California, 92123 USA Telephone 1-800-523-7514 Web: www.skf.com

\_ \_ \_ \_